## **Digital Knight Controller Programming**

## You must set your new controller for your specific model machine:

- 1. Turn the press OFF.
- 2. Hold both the UP & DOWN ARROW keys firmly while turning the press ON. <<Keep Holding>>
- 3. Once the screen shows "Clear Presets?" or something similar, let go of the arrow keys.
- 4. Press PRG. "MDL" displays on the top of the screen. "Skip" flashes on the bottom.
- 5. Use the UP ARROW key to select your model. If you model has more than 4-digits (ie: Maxi-3040, DK20S, DK20SP, DK20-AUTO) make sure the extra digits scroll by, or press UP again.
- 6. Once you see your specific model, press PRG. The press will reset all settings for that model.

Contact the factory at 800-525-6766 or <u>info@heatpress.com</u> if further assistance is needed.